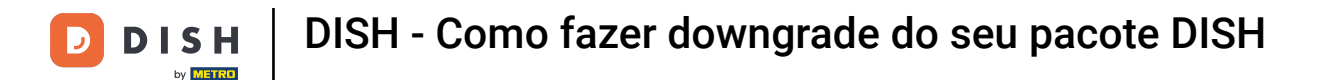

Bem-vindo ao seu painel DISH . Neste tutorial, mostramos como fazer downgrade do seu pacote DISH.

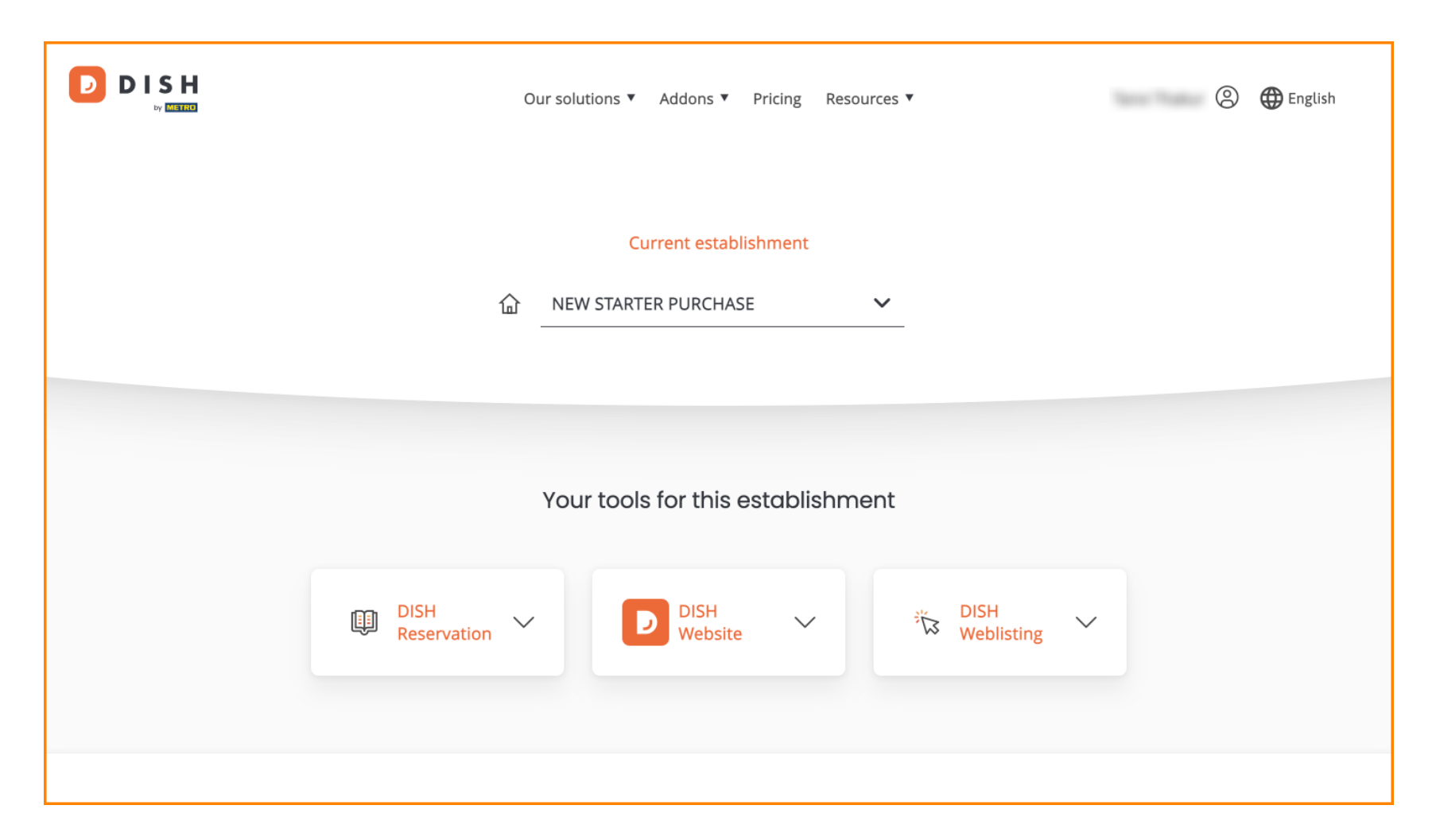

DISH - Como fazer downgrade do seu pacote DISH

Primeiro, vá para seu perfil .

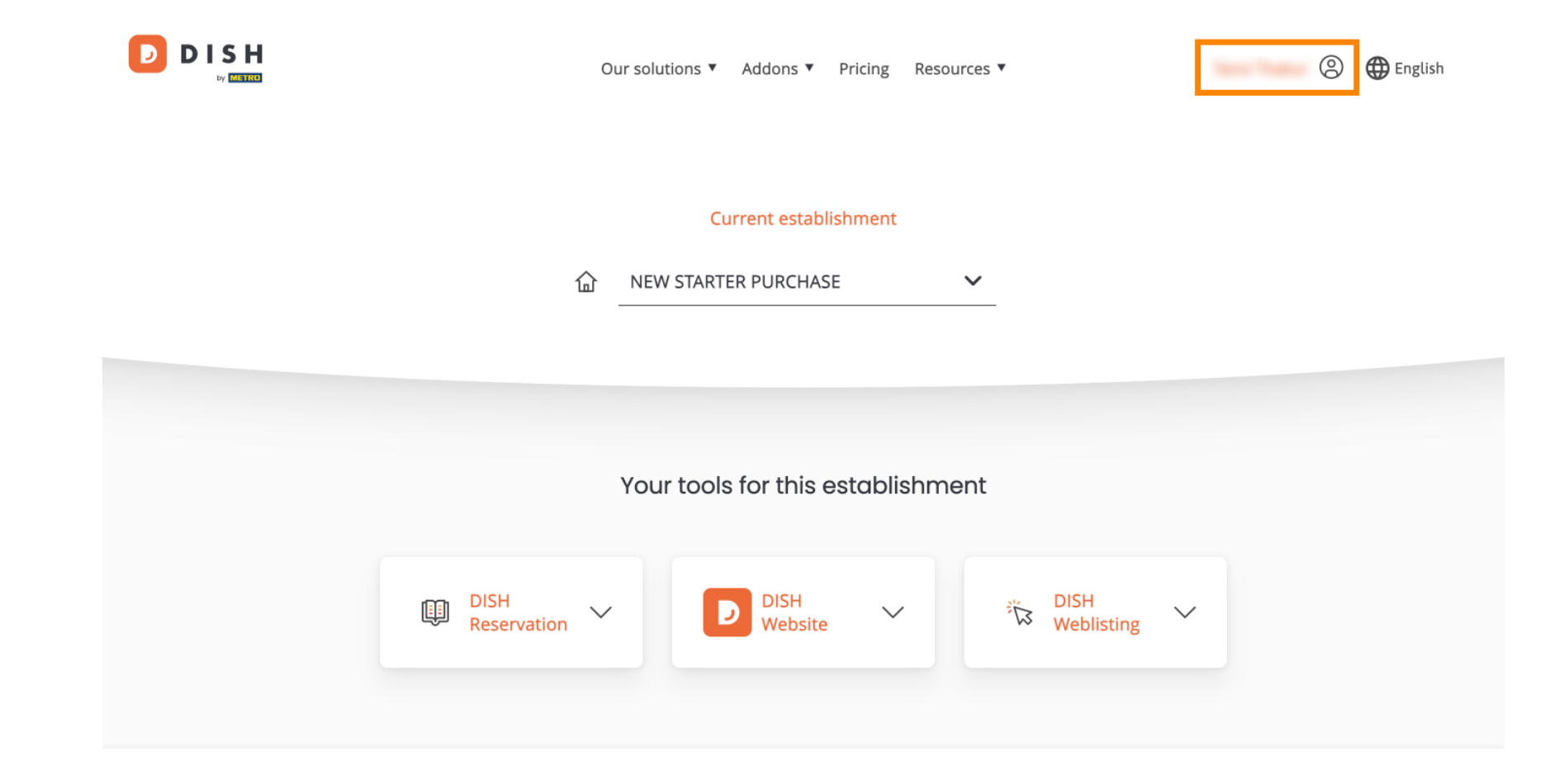

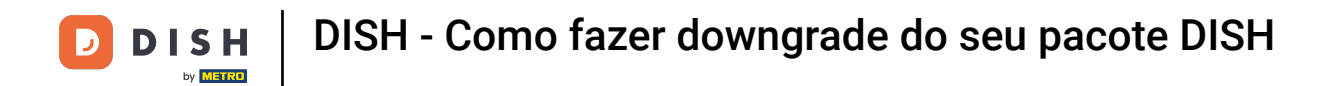

Em seguida, selecione Meus Estabelecimentos para abrir as configurações do seu estabelecimento.

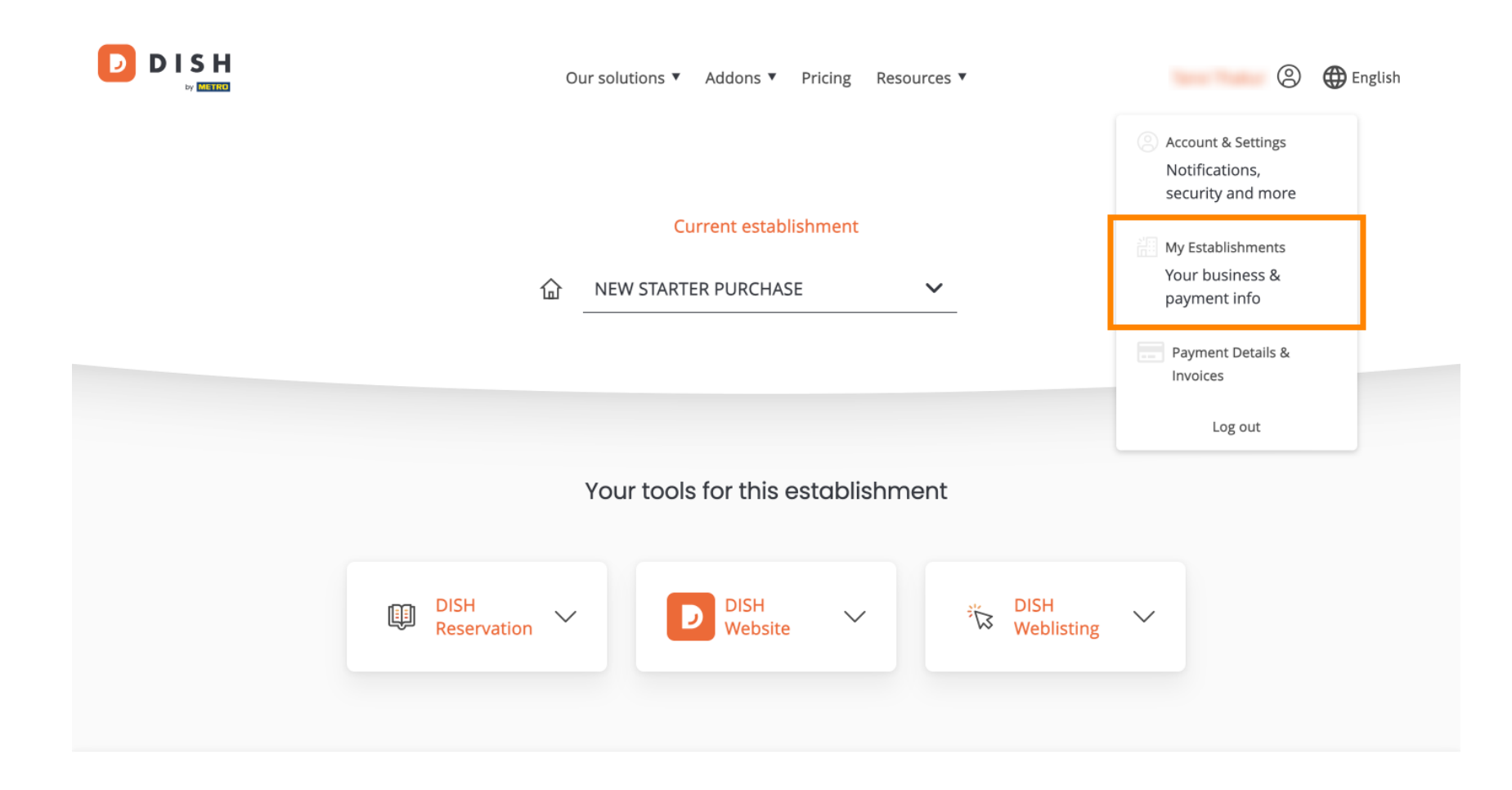

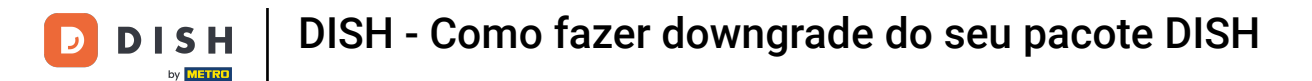

Depois, clique em MINHAS ASSINATURAS para abrir a visão geral da sua assinatura.

|                                                    | Our solutions <b>▼</b> | Addons ▼ Pricing Resource | S ¥       | 🙁 🌐 English      |
|----------------------------------------------------|------------------------|---------------------------|-----------|------------------|
| Establishment Selected:<br>2 ACTIVE ESTABLISHMENTS | NEW STARTER PURCHASE ~ |                           | 🛞 МҮ ТЕАМ | MY ESTABLISHMENT |

# Manage the establishment information

| Establishment information       |            |
|---------------------------------|------------|
| Establishment Name              |            |
| New starter purchase            |            |
| Establishment Type<br>Foodtruck |            |
| Address line 1<br>metro str 1   |            |
| Postal Code                     | City       |
| 40217                           | dusseldorf |

DISH - Como fazer downgrade do seu pacote DISH

TOOLS INCLUDED IN YOUR PLAN

**Essential Tools** 

Agora clique em Gerenciar assinatura para começar a gerenciar sua assinatura atual.

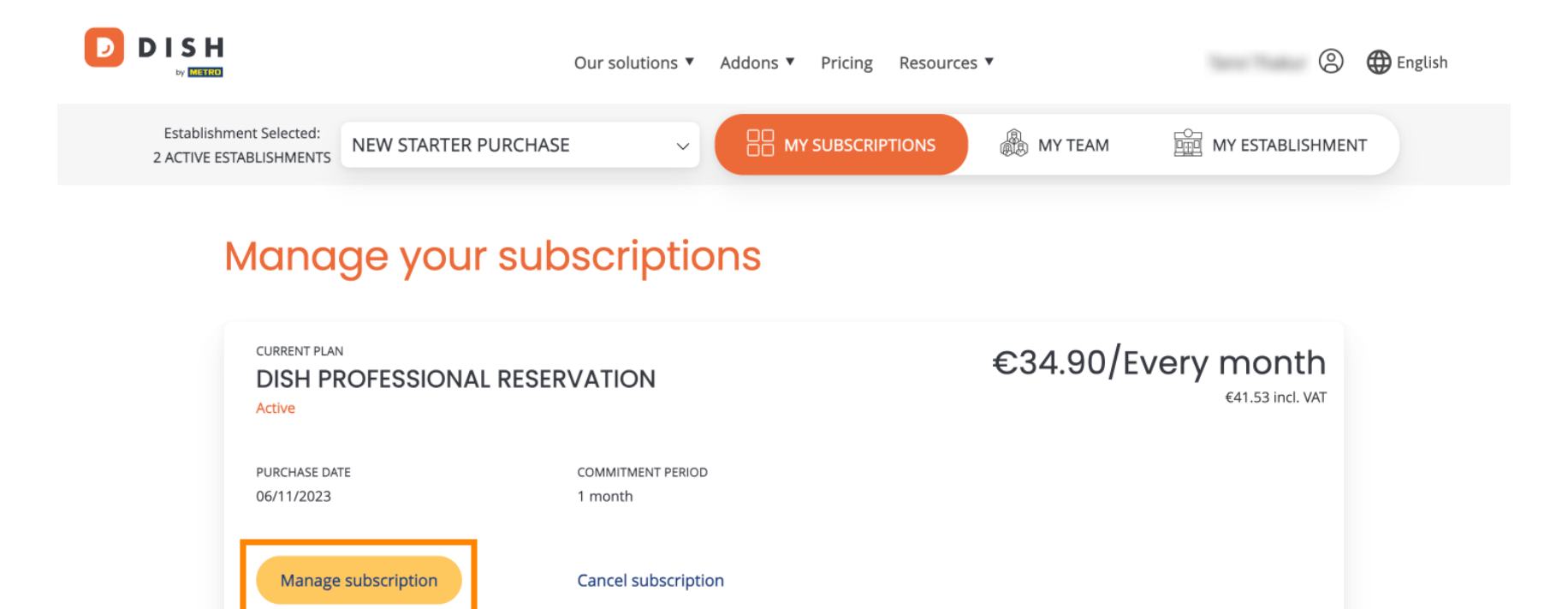

 $\sim$ 

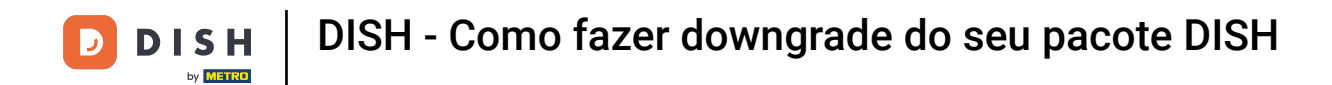

D

Todos os pacotes DISH serão exibidos. Se você quiser alterar o estabelecimento que vai gerenciar a assinatura, use o menu suspenso e selecione seu estabelecimento preferido.

| Our solutions ▼ Addons ▼ Pricing Resources ▼ |   | 8 | 🕀 English |
|----------------------------------------------|---|---|-----------|
| Your establishment                           |   |   |           |
| New starter purchase                         | ~ |   |           |

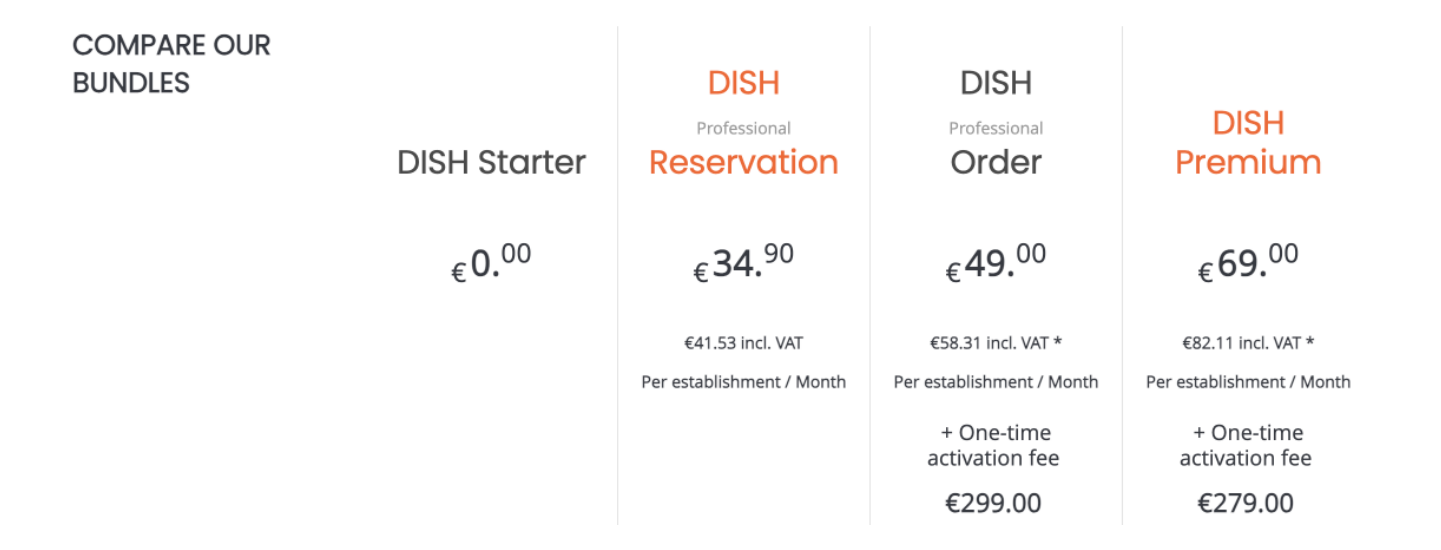

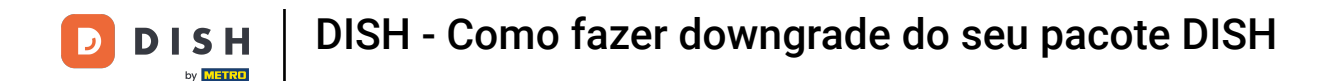

Em seguida, selecione o pacote para o qual você deseja fazer o downgrade da sua assinatura atual clicando no respectivo botão Escolher.

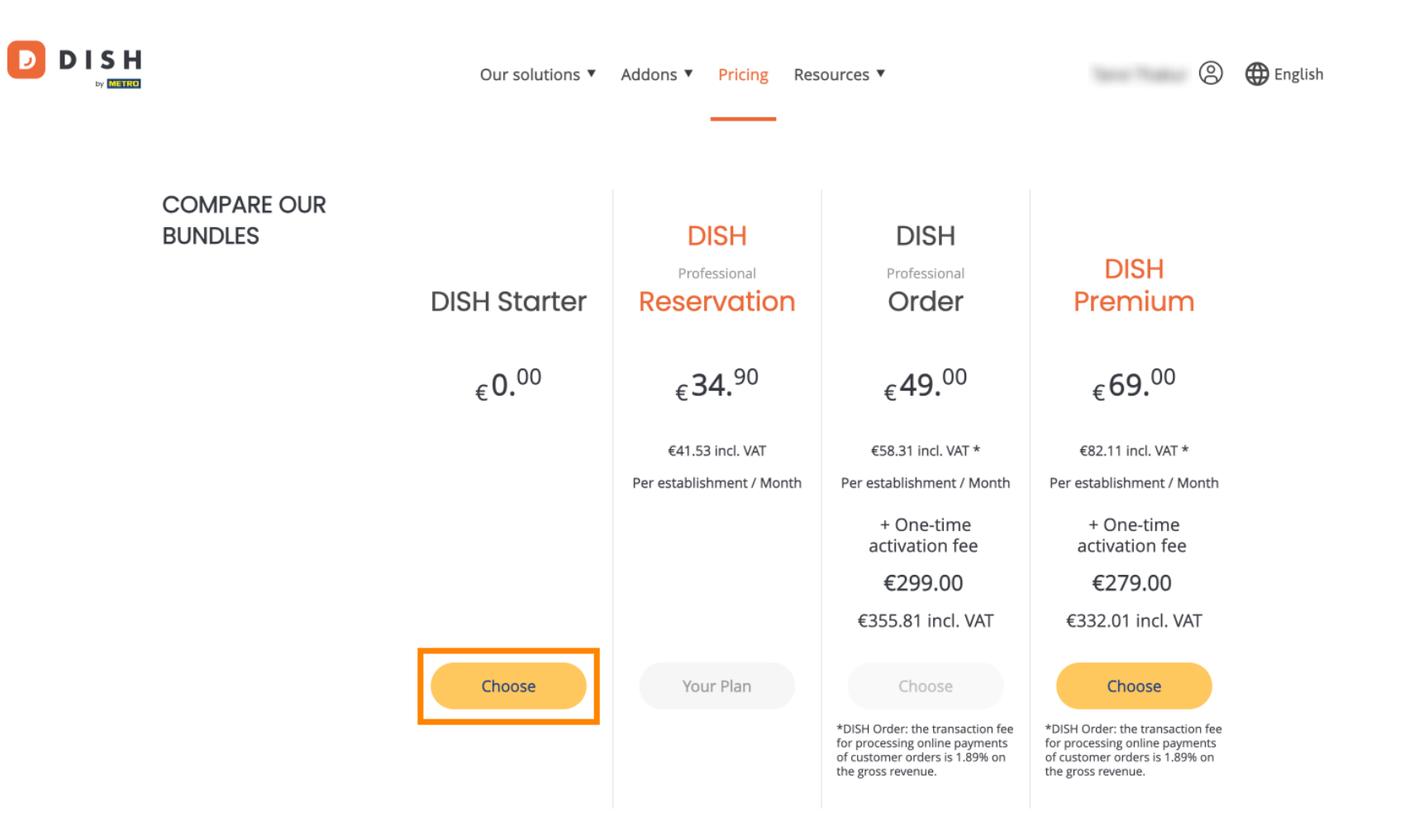

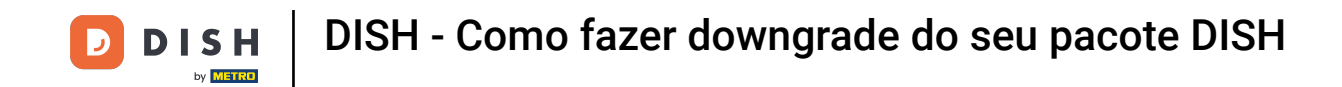

Como você está fazendo downgrade de sua assinatura, você perderá certas funções. Portanto, você será solicitado a confirmar sua ação. Para fazer isso, insira Confirm no campo de texto correspondente.

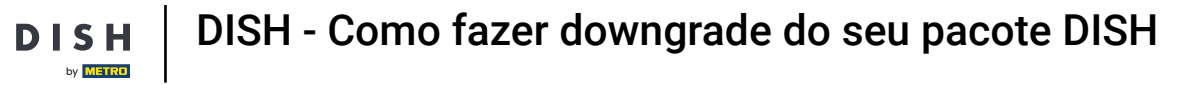

|           | Our solutions <b>*</b>                                                                                                    | Addons   Pricing Re                                                               | sources ▼                                                                                                    | 🙁 🌐 English                                                                                                    |
|-----------|----------------------------------------------------------------------------------------------------|-----------------------------------------------------------------------------------|----------------------------------------------------------------------------------------------------|----------------------------------------------------------------------------------------------------|
| CO<br>BUI |                                                                                                    |                                                                                   |                                                                                                    | ×                                                                                                    |
|           | Do you want to downgrade<br>Are you sure? You will not be able to access<br>with Google. Please click on 'Learn more' to<br>Learn More | your subscription<br>your table plan and your gue<br>understand the features of y | <b>?</b><br>ests will not be able to book a ta<br>our current plan.                                                                  | ible m                                                                                                    |
|           | To downgrade, please type 'Confirm'<br>Type 'Confirm'<br>Please note that your subscription will be do                                 | owngraded by the end of the                                                       | current billing cycle. You'll lose                                                                                                   | त *<br>all / Month                                                                                                    |
|           |                                                                                                    | Jwigradea.                                                                        | Cancel                                                                                                    | re<br>ee<br>VAT                                                                                                    |
|           | Choose                                                                                                    | Your Plan                                                                         | Choose<br>*DISH Order: the transaction fee<br>for processing online payments<br>of customer orders is 1.89% on<br>the gross revenue. | Choose<br>*DISH Order: the transaction fee<br>for processing online payments<br>of customer orders is 1.89% on<br>the gross revenue. |

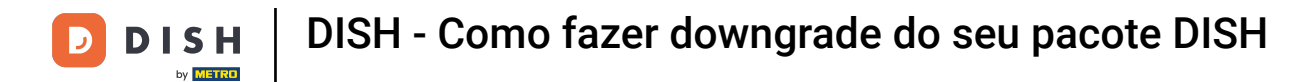

# Em seguida, clique em Confirmar para prosseguir.

|           | Our solutions ▼ Addons ▼ Pricing Resources ▼                                                                                                    | 🙁 🌐 English                                                                                                  |
|-----------|----------------------------------------------------------------------------------------------------|----------------------------------------------------------------------------------------------------|
| CO<br>BUI | Do you want to downgrade your subscription?<br>Are you sure? You will not be able to access your table plan and your guests will not be able to book a table<br>with Google. Please click on 'Learn more' to understand the features of your current plan.<br>Learn More       | ×<br>m                                                                                                    |
|           | To downgrade, please type 'Confirm' Confirm Please note that your subscription will be downgraded by the end of the current billing cycle. You'll lose all                                                                                                    | \T *<br>∕ Month                                                                                              |
|           | Cancel Confirm                                                                                                    | ee<br>)<br>VAT                                                                                               |
|           | Choose     Your Plan     Choose       *DISH Order: the transaction fee<br>for processing online payments<br>of customer orders is 1.89% on<br>the gross revenue.     *DISH<br>for processing online payments<br>of customer orders is 1.89% on<br>the gross revenue.     *DISH | Choose<br>Order: the transaction fee<br>ocessing online payments<br>tomer orders is 1.89% on<br>oss revenue. |

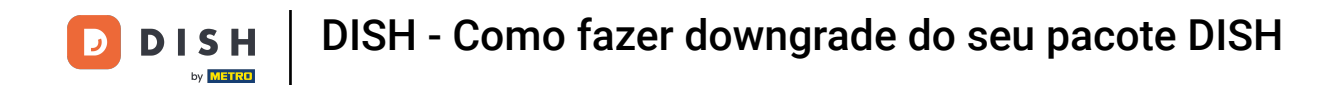

DISH

Depois de escolher um pacote DISH, você precisa verificar os detalhes do seu estabelecimento. Basta editar aqueles que não estão mais atualizados usando os campos correspondentes.

| Ou                                                                           | r solutions 🔻 🛛 A                                                                | Addons 🔻 Pricing                                                                        | Resources <b>V</b>                                                                                             |        | 0 |
|------------------------------------------------------------------------------|----------------------------------------------------------------------------------|-----------------------------------------------------------------------------------------|----------------------------------------------------------------------------------------------------|--------|---|
| Your d                                                                       | etails                                                                           |                                                                                         |                                                                                                    |        |   |
| Not the correct e                                                            | stablishment? Yo                                                                 | u can go back and se                                                                    | lect another one.                                                                                              |        |   |
| Restaurant nam                                                               | ie*                                                                              |                                                                                         |                                                                                                    |        |   |
| New starter purch                                                            | ase                                                                              |                                                                                         |                                                                                                    |        |   |
| Restaurant type                                                              | * Foodtruck                                                                      |                                                                                         |                                                                                                    | ~      |   |
| Street name*                                                                 |                                                                                  |                                                                                         |                                                                                                    |        |   |
| metro str 1                                                                  |                                                                                  |                                                                                         |                                                                                                    |        |   |
| Postal code*                                                                 |                                                                                  | City*                                                                                   |                                                                                                    |        |   |
| 40217                                                                        |                                                                                  | dusseldorf                                                                              |                                                                                                    |        |   |
| Country*                                                                     | Germany                                                                          |                                                                                         |                                                                                                    | ~      |   |
| METRO custom                                                                 | er number                                                                        |                                                                                         |                                                                                                    |        |   |
| METRO customer                                                               | number                                                                           |                                                                                         |                                                                                                    |        |   |
| We'll forward the<br>METRO organizat<br>you with the tool<br>Read more about | status of your DI<br>tion at your place<br>s. You can withdr<br>t how we process | SH-membership and<br>of business for MET<br>aw your consent at a<br>your data and how t | the tools you use to the<br>RO to contact you and hel<br>ny time with future effect<br>o withdraw your consent | o<br>n |   |

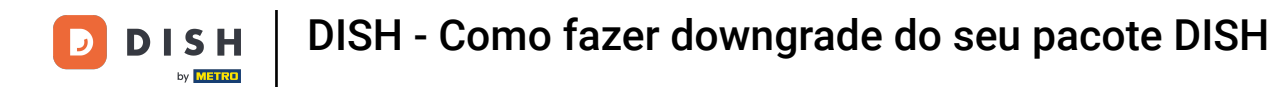

O mesmo vale para as informações da empresa. Verifique e se precisar corrigi-las, use os campos correspondentes .

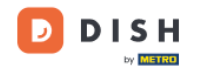

Our solutions ▼ Addons ▼ Pricing Resources ▼

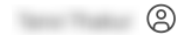

#### **Company information**

| Company name*            |             |            |  |  |  |  |  |
|--------------------------|-------------|------------|--|--|--|--|--|
| test                     |             |            |  |  |  |  |  |
| Street name*             |             |            |  |  |  |  |  |
| metro str 1              | metro str 1 |            |  |  |  |  |  |
| Postal code* City*       |             |            |  |  |  |  |  |
| 40217                    |             | dusseldorf |  |  |  |  |  |
| Billing Email (Opti      | onal)       |            |  |  |  |  |  |
| Enter the Billing Ema    | il          |            |  |  |  |  |  |
| Country* Germany         |             |            |  |  |  |  |  |
| VAT number (Optional)    |             |            |  |  |  |  |  |
| DE VAT number (Optional) |             |            |  |  |  |  |  |

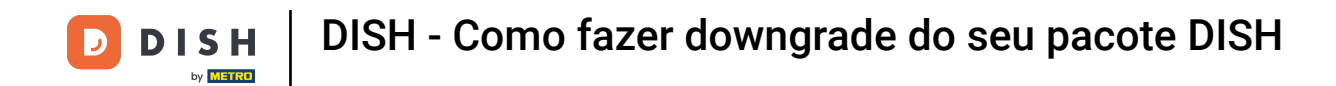

• A última informação que você precisa verificar é a informação do seu cliente. Novamente, se você precisar corrigi-la, use o correspondente campos.

| Our solutions 🔻 🤞    | Addons ▼ Pricing Resources ▼ | <b>e</b> |
|----------------------|------------------------------|----------|
| Customer information | n                            |          |
| O Mr. O Mrs.         | Suramat                      |          |
| Name"                | Sumame"                      |          |
| Pho<br>~             | one number*                  |          |
|                      | Continue                     |          |
|                      |                              |          |

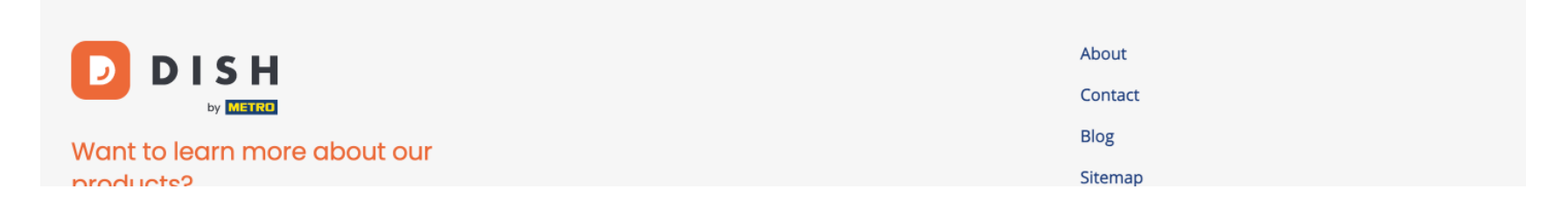

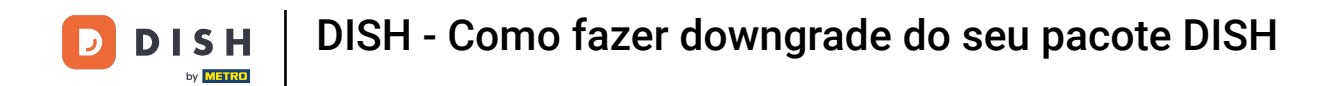

Depois de verificar todas as suas informações, clique em Continuar para prosseguir.

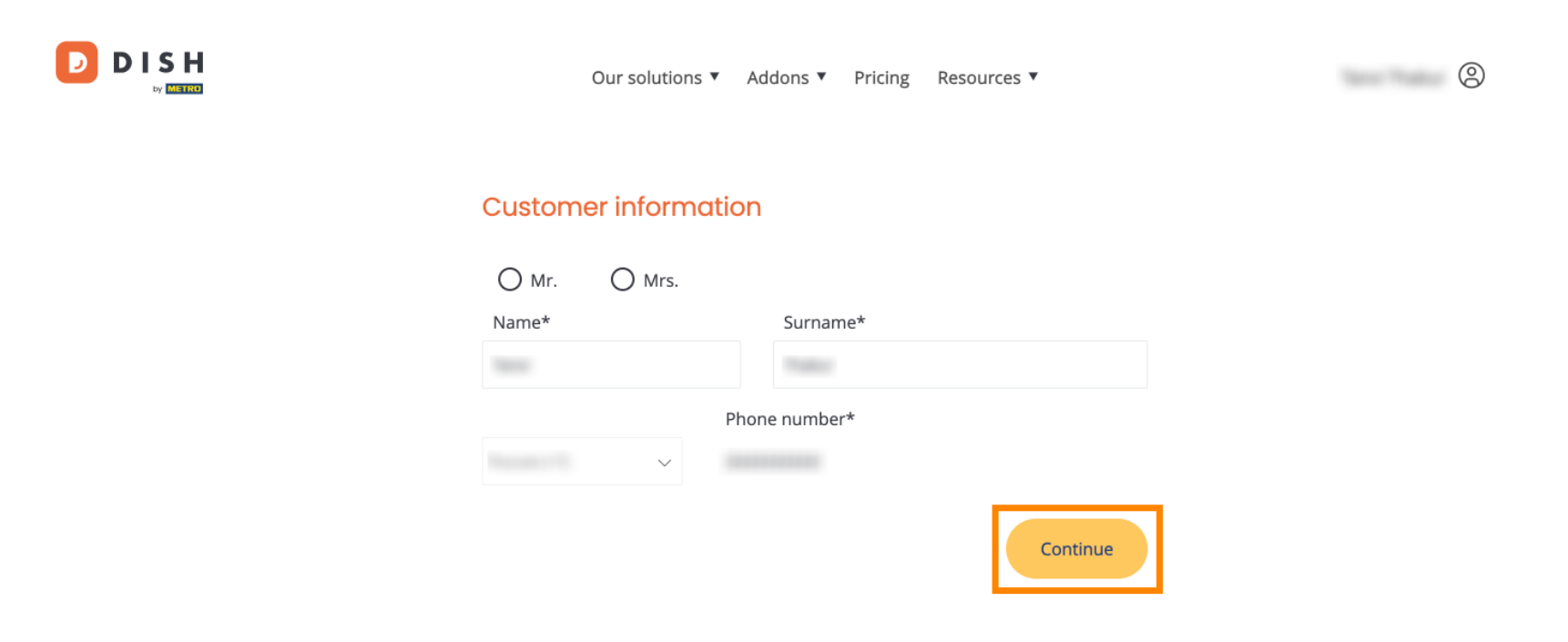

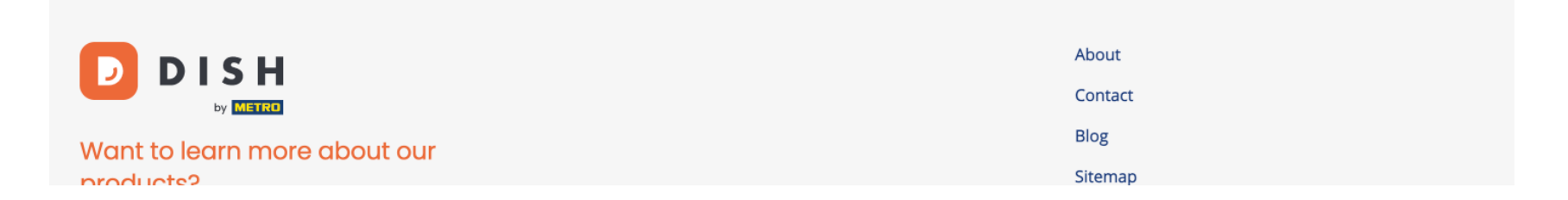

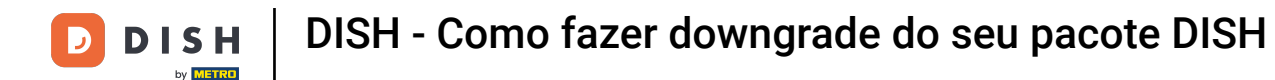

Em seguida, o resumo da sua compra será exibido para que você possa revisá-lo.

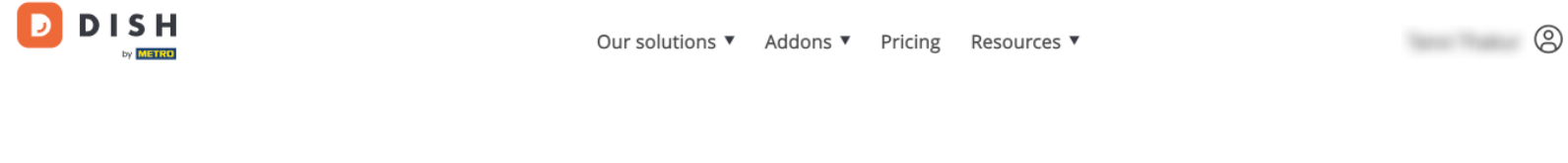

### Your DISH purchase

Please review your order before placing your purchase.

|   | ITEMS                                  |                      | QTY           | COMMITMENT PERIOD          | VAT (%)          | BILLING                | AMOUNT TO PAY    |
|---|----------------------------------------|----------------------|---------------|----------------------------|------------------|------------------------|------------------|
| Ō | <b>DISH Starter</b><br>Plan (Downgrade | )                    | 1             | 1 month                    | 0,00 € (19,00%)  | 0,00 €<br>Every month  |                  |
|   | Activation fee                         | no code              |               |                            | 0,00 € (19,00%)  |                        | 0,00 €           |
|   | Net subtotal<br>VAT Total              |                      |               |                            |                  |                        | 0,00 €<br>0,00 € |
|   |                                        |                      |               |                            | <b>TC</b><br>DUI | DTAL AMOUNT<br>E TODAY | 0,00 €           |
|   |                                        | Please, consider tha | t any changes | will be applied from 01/01 | 1/2024.          |                        |                  |

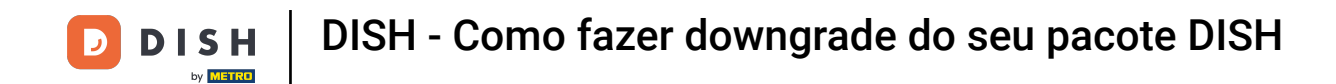

Após certificar-se de que as informações estão corretas, aceite os termos e condições e reconheça a política de privacidade marcando a caixa de seleção.

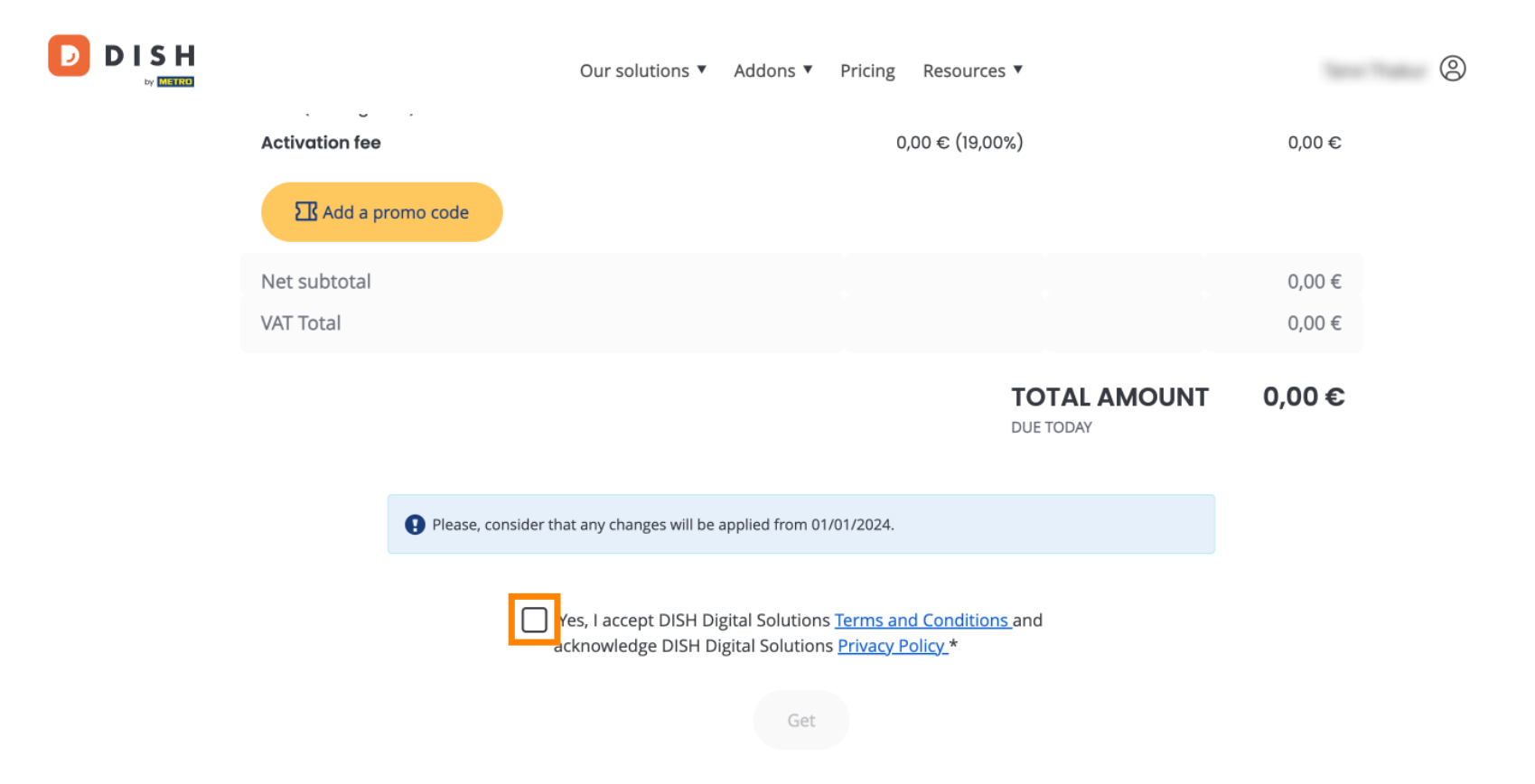

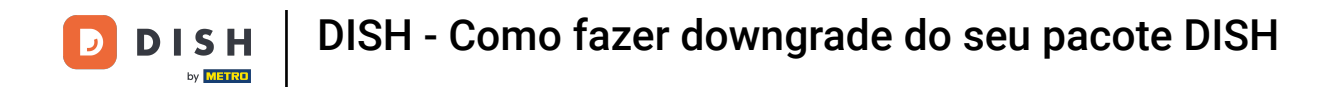

Para concluir o downgrade da sua assinatura, clique em Obter .

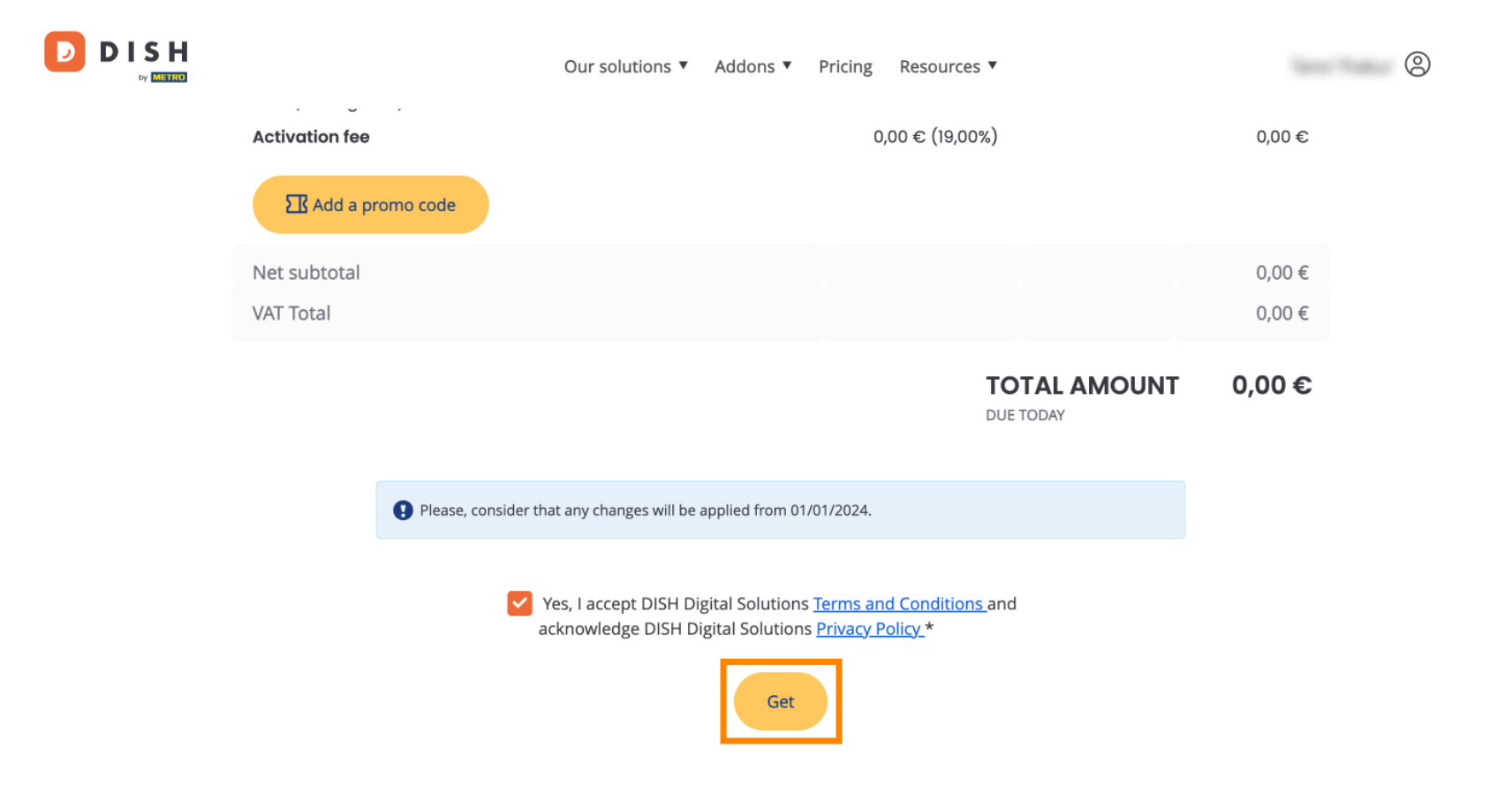

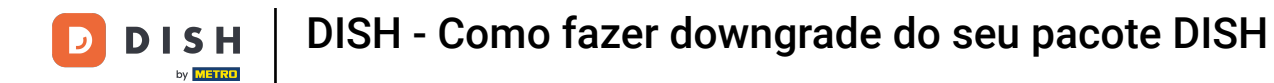

Pronto. Você concluiu o tutorial e agora sabe como fazer downgrade do seu pacote DISH.

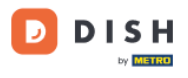

Our solutions ▼ Addons ▼ Pricing Resources ▼

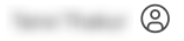

### Your order is ready

You should have received a confirmation email with all the information needed. Please keep it as a future reference. If you can't see it please check your spam folder.

**DISH Starter Plan** 

The change of your subscription will be processed on 01/01/2024

- DISH RESERVATION
- DISH WEBSITE
- DISH WEBLISTING

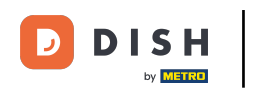

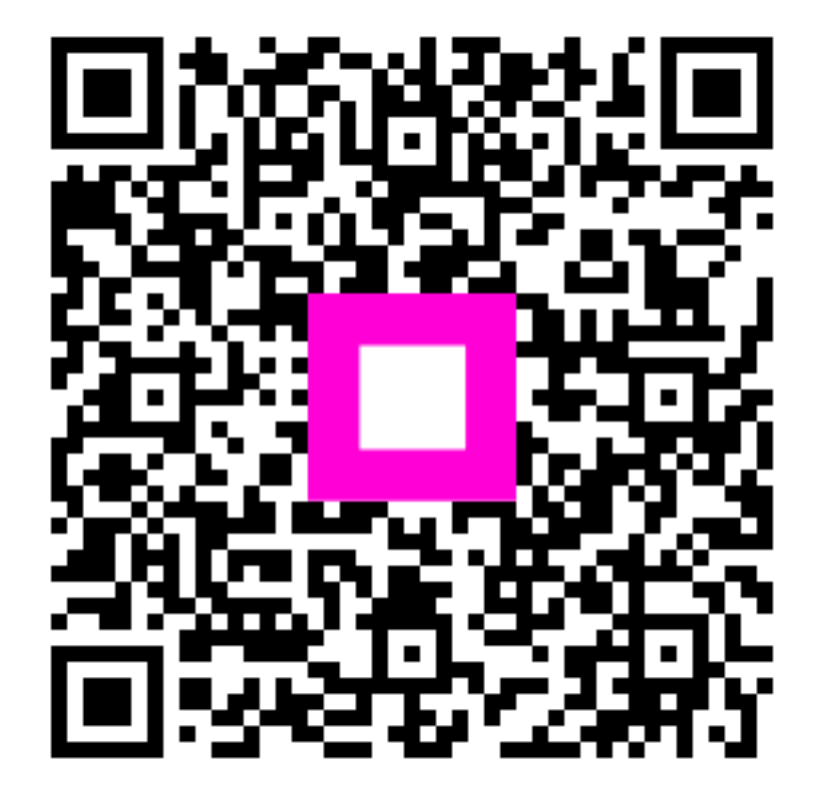

Digitalize para ir para o player interativo